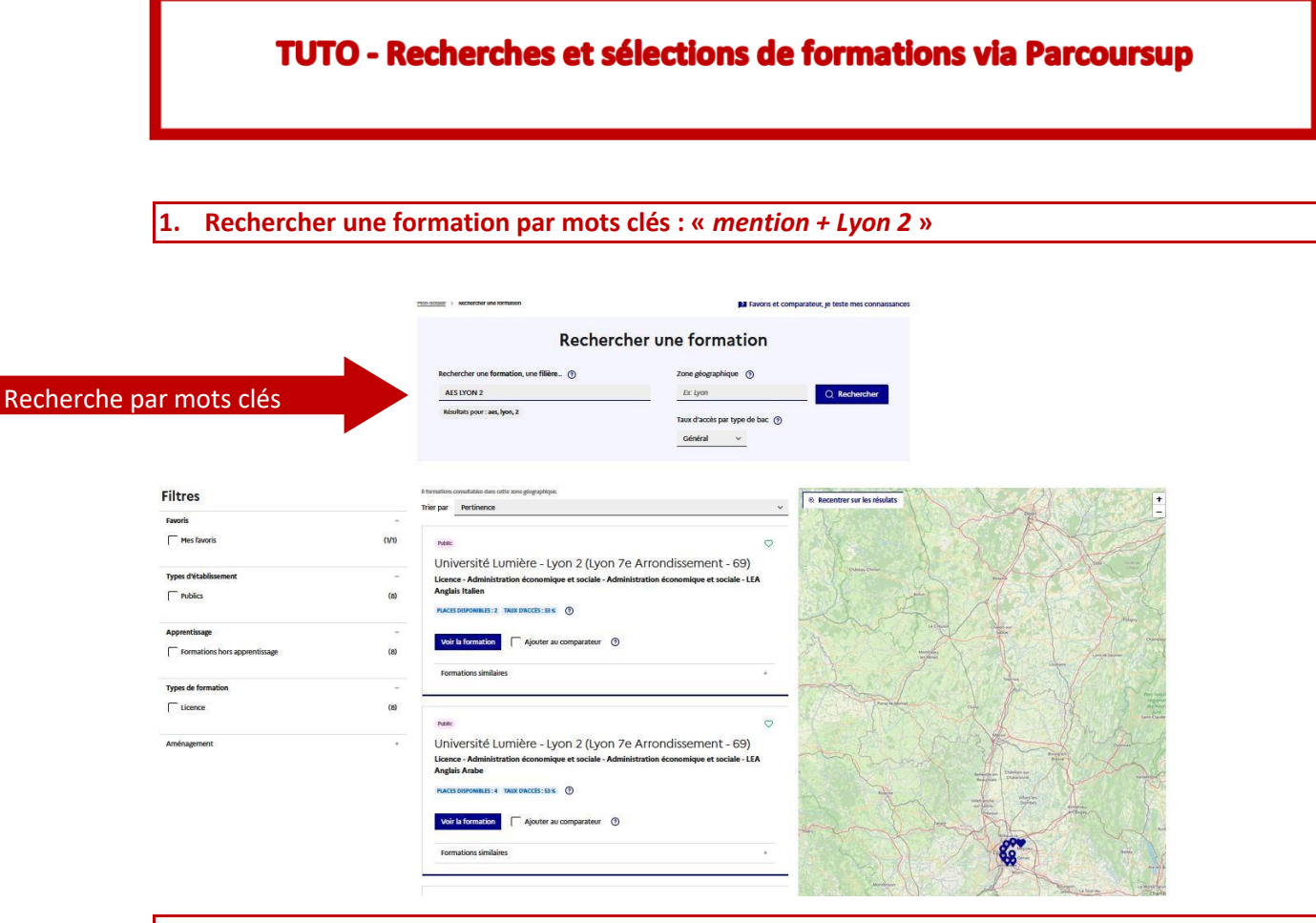

2. Prendre connaissance de la présentation détaillée de la formation grâce aux différentes rubriques de la fiche formation

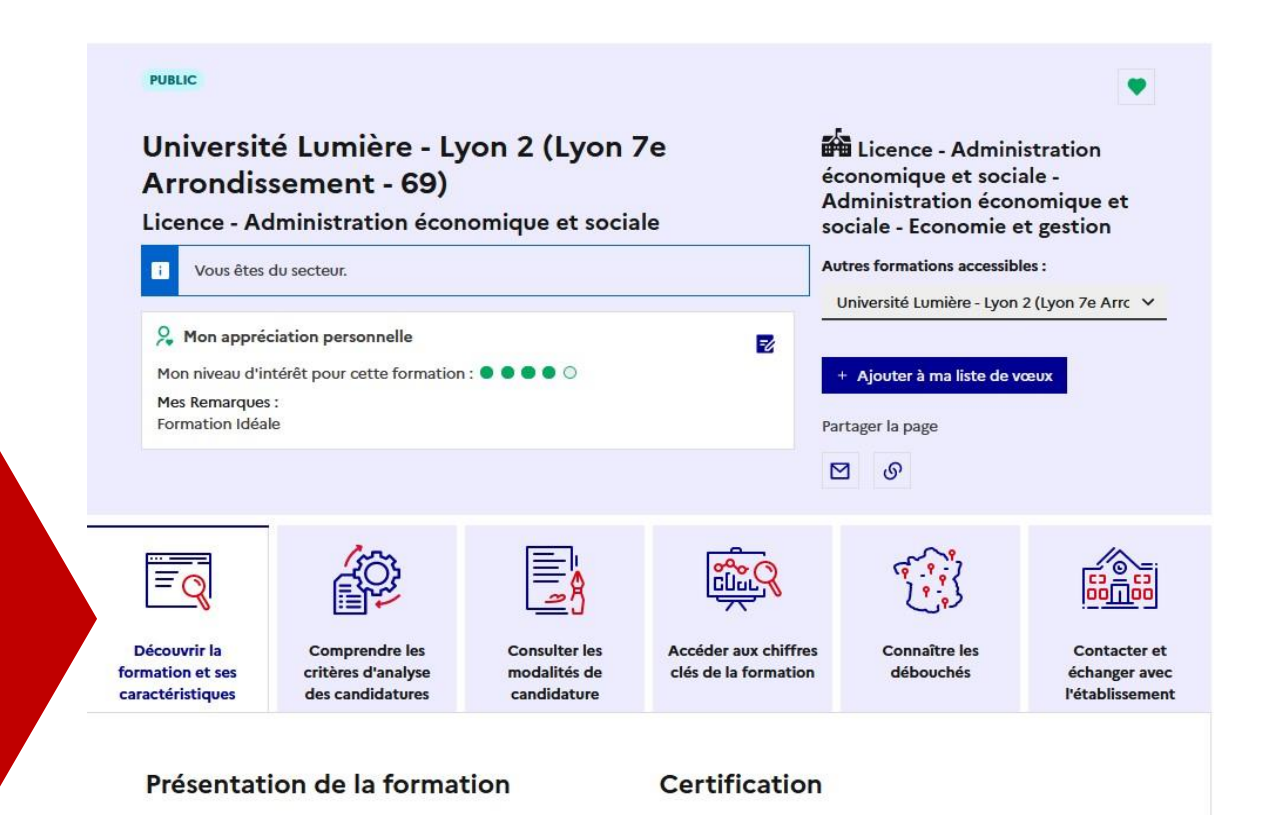

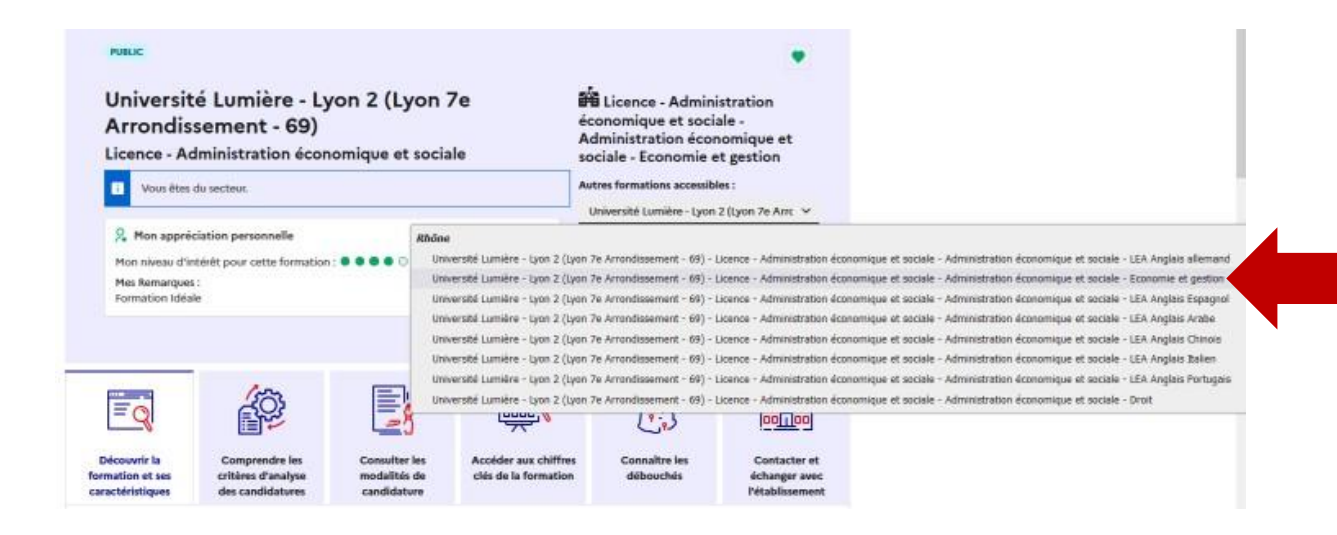

4. Ajouter la formation à sa liste de vœux

| Universit<br>Arrondis<br>Licence - Ac              | é Lumière - Ly<br>sement - 69)<br>Iministration écon | <b>von 2 (Lyon 7</b><br>nomique et social | 'e i<br>é<br>le s                            | Licence - Admini<br>conomique et socia<br>dministration écor<br>ociale - Economie e | stration<br>ale -<br>nomique et<br>it gestion    |
|----------------------------------------------------|------------------------------------------------------|-------------------------------------------|----------------------------------------------|-------------------------------------------------------------------------------------|--------------------------------------------------|
| i Vous êtes                                        | du secteur.                                          |                                           | A                                            | Université Lumière - Lvon                                                           |                                                  |
| Mon niveau d'ir<br>Mes Remarques<br>Formation Idéa | térêt pour cette formation<br>::<br>le               | .: • • • • • •                            | <b>₽</b>                                     | + Ajouter à ma liste de v<br>artager la page                                        |                                                  |
| =0                                                 |                                                      |                                           |                                              |                                                                                     |                                                  |
| Découvrir la<br>ormation et ses                    | Comprendre les<br>critères d'analyse                 | Consulter les<br>modalités de             | Accéder aux chiffres<br>clés de la formation | Connaître les<br>débouchés                                                          | Contacter et<br>échanger avec<br>l'établissement |

J'ajoute ici la Licence 1 AES - Économie et gestion à ma liste de vœu.

## 5. Consulter l'état de ma candidature ainsi que les autres formations de la mention disponibles (sous-vœux)

| ioni Pha scolance   | Mes væux                                                                                                    | Dossier nº                                  |                  |
|---------------------|----------------------------------------------------------------------------------------------------|---------------------------------------------|------------------|
| leau de bord        | Consultation diamage                                                                                                    |                                             |                  |
| UX                  | Consultation d'un voeu                                                                                                    |                                             |                  |
| ux en apprentissage | Université Lumière - Lyon 2 (Lyon 7e Arrondissement - 6                                                                                                    |                                             |                  |
|                     | Licence - Administration économique et sociale                                                                                                    | Rappel :                                    |                  |
| ets                 | A Confirmation                                                                                                    | Suppression                                 | confirmation du  |
| eurs licences       | Vous devez confirmer ce voeu au plus tard l                                                                                                    |                                             | vœu attendue     |
| or since inces      | avril .                                                                                                    | r supprimer ce voeu, cliquez sur le bouton. | Vœu attendue     |
| e de césure         | Confirmer                                                                                                    | Supprimer                                   | avant le 2 avril |
|                     | Voeu Fiche formation                                                                                                    |                                             |                  |
|                     | Sous-voeux                                                                                                    |                                             |                  |
|                     | Vous supr sélectionné les sous voeux suivants nour cette forma                                                                                               | tion .                                      |                  |
|                     | vous avez selectionine les sous-voeux suivaires pour cette forma                                                                                             | incert.                                     |                  |
|                     | Établissements / Formations demandés                                                                                                    |                                             |                  |
|                     | <ul> <li>Université Lumière - Lyon 2 (Lyon 7e Arrondissement - 68)<br/>Licence - Administration économique et sociale - Administr<br/>et gestion.</li> </ul> | Formation choisie                           |                  |
|                     | Établissements / Formations non demandés                                                                                                    |                                             |                  |
|                     | Université Lumière - Lyon 2 (Lyon 7e Arrondissement - 59)     Licence - Administration économique et sociale - Administr                                     |                                             |                  |
|                     | Université Lumière - Lyon 2. (Lyon 7e Arrondissement - 69)<br>Licence - Administration économique et sociale - Administr<br>Angleis allomand                 |                                             |                  |
|                     | - Université Lumière - Lyon 2 (Lyon 7e Arrondissement - 68)                                                                                                  |                                             |                  |
|                     | Licence - Administration économique et sociale - Administr<br>Anglais Arabe                                                                                  | ation économique et sociale - LEA           |                  |
|                     | <ul> <li>Université Lumière - Lyon 2 (Lyon 7e Arrondissement - 69)</li> </ul>                                                                                |                                             |                  |
|                     | Licence - Administration économique et sociale - Administr<br>Anglais Chinois                                                                                | ous-vœux disponibles non                    |                  |
|                     | <ul> <li>Université Lumière - Lyon 2 (Lyon 7e Arrondissement - 69)</li> </ul>                                                                                |                                             | sélectionnés     |
|                     | Licence - Administration - áconomique et sociale - Administr<br>Anglais Espagnol                                                                             | ation économique at sociale - LEA           |                  |
|                     | <ul> <li>Université Lumière - Lyon 2 (Lyon 7e Arrondissement - 69)</li> </ul>                                                                                |                                             |                  |
|                     | Licence - Administration économique et sociale - Administr                                                                                                   |                                             |                  |
|                     | Anguas-Italien     Université Lumière - Lyon 2 (Lyon 7e Arrondissement - 69)                                                                                 |                                             |                  |
|                     | Licence - Administration économique et sociale - Administr                                                                                                   |                                             |                  |
|                     | Anglais Portugais                                                                                                    |                                             |                  |
|                     | Modifier                                                                                                    |                                             |                  |
|                     |                                                                                                    | ceux formules                               |                  |
|                     | Lettre de motivation                                                                                                    |                                             |                  |
|                     |                                                                                                    |                                             |                  |
|                     | Lattra da matination en lisma à conceinner                                                                                                    |                                             |                  |

Par exemple ici : la Licence 1 AES - Économie et gestion a été sélectionnée et devra être confirmée.

7 autres formations à majeure AES sont proposées par l'Université Lumière Lyon 2 et n'ont pas été sélectionnées. N'hésitez pas à enrichir vos candidatures en sélectionnant des licences qui correspondent à votre projet d'étude. Un seul mot d'ordre, prendre connaissance de chaque formation, de ses attendus et de ses poursuites d'études pour faire des choix avertis !

À noter : veillez à prendre connaissance du ou des prérequis nécessaire(s) en langue(s) pour suivre les licences comprenant les mentions LEA et LLCER.

Cliquer sur modifier pour ajouter la ou les formation(s) de votre choix et qui correspond(ent) à votre projet : possibilité de modifier ses sous-vœux avant le 13 mars 23H59.

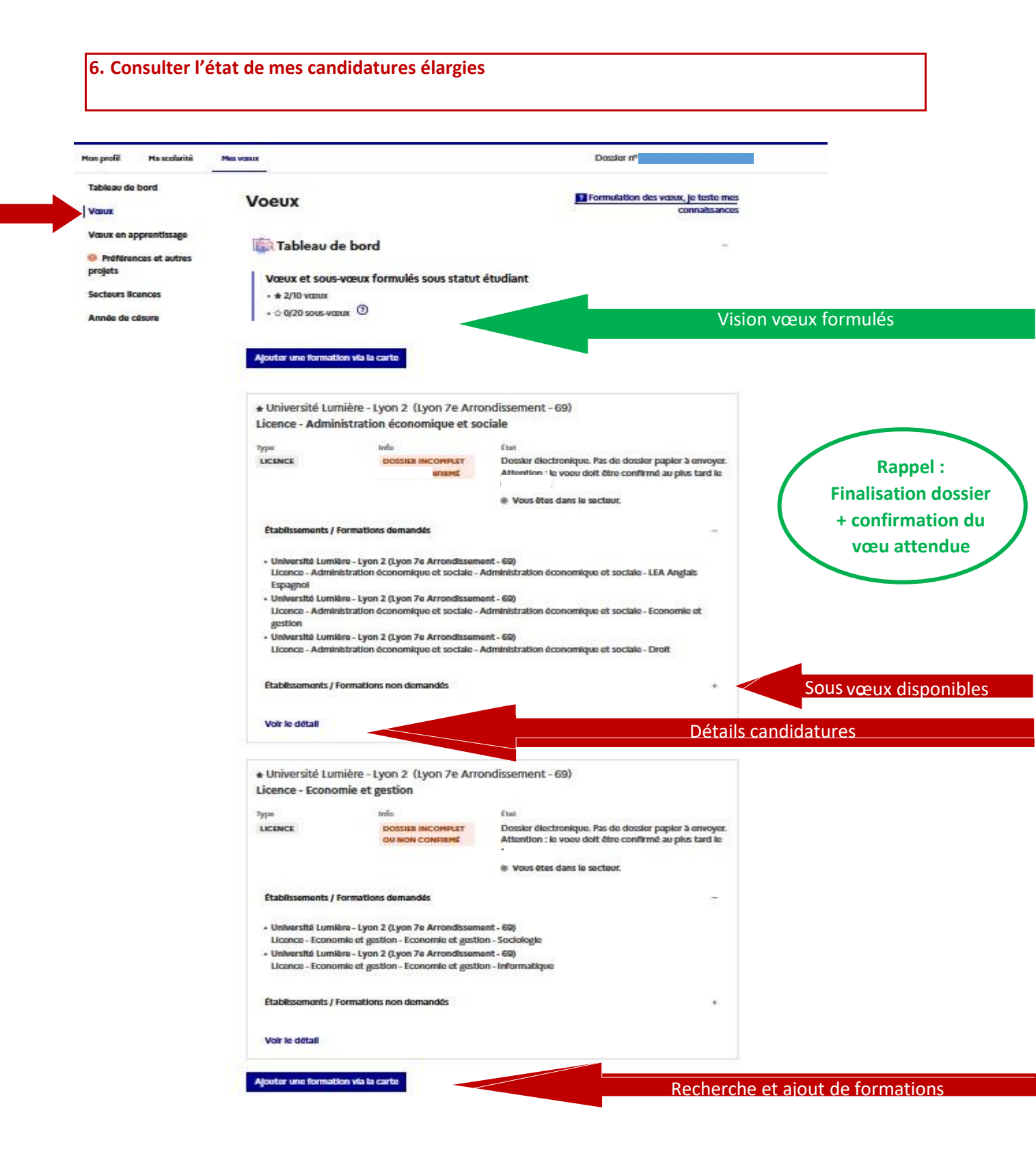

**Par exemple ici : 2 vœux sont décomptés** et zéro sous-vœux car seuls les sous-vœux dont le nombre est limité sont indiqués dans ce compteur. Nos sous-vœux ne sont pas limités.

**5 licences ont été sélectionnées** : 3 formations à majeure AES et 2 formations à majeure Économie et gestion

## 7. Prendre connaissance via son « tableau de bord » du décompte des vœux formulés

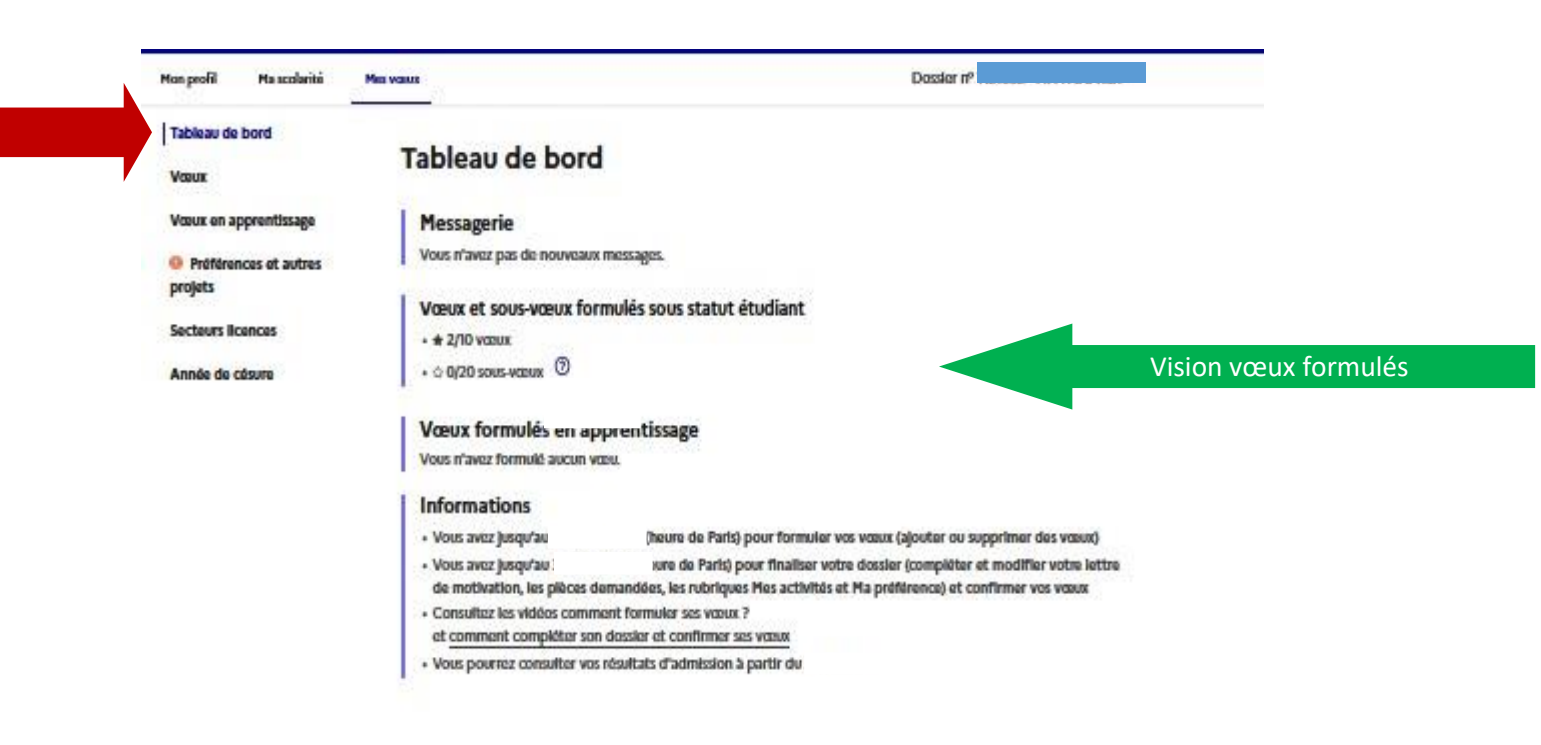

Par exemple ici : même dossier que celui donné précédemment.